# 1、组织机构认证

当前提供三种企业认证方式:法定代表人认证、对公打款认证、USB key 认证。 下面分点罗列几种方式的特点,可根据企业情况灵活选择。

| 组织机构认证授权                                                                                                    | ① 退出认证 |
|----------------------------------------------------------------------------------------------------|--------|
| ・組织典型: ・組织典型: ・ 位金 ・ 个体工商户 政府 事业单位 其他大路组织 港湾台及海外组织 ・ 以证方式: ・ 、 近常代表人认证 100 2、 2、 2、 2、 2、 3、 USB Key认证 高法定代表人在结确认要代并完成身份确认 |        |
| <ul> <li>・营业执照:</li></ul>                                                                                                  |        |
| < 组织机构名称: 企业认证演员公司                                                                                                    |        |
| *统一社会信用代码: 输入机一社会信用代码/工商注册号 示例                                                                                             |        |
| *法定代表人: 输入营业执照上的选定代表人                                                                                                    |        |
|                                                                                                    | A      |

## 方法 1: 法定代表人认证 准备材料:

(1) 法定代表人手机号(用来接收授权书签署短信)

(2) 营业执照(提交的企业信息与工商局备案信息不一致时使用)

#### 适用场景:

仅支持大陆企业和个体工商户,并且法人身份信息需与工商网数据匹配

## 方法 2: 对公打款认证 准备材料:

(1) 营业执照

(2)加盖企业公章的授权书。授权书需要在上传授权书页面直接下载,默认带 入当前申请人信息。

(3) 企业对公账户

## 适用场景:

企业无法人或法人本人不方便操作签署授权书。

# 1.1 方法一:法定代表人认证

|                  | 组织机构认证授权                                                                 | () 退出认证 |
|------------------|--------------------------------------------------------------------------|---------|
| *组织类型:<br>*认证方式: |                                                                          |         |
| • 驚业決願:          | 请上作彩色集件或加重公司公室的質印件 宣音示例<br>(注意:PR/PR/PR/PDFBit, 不超过5M)            正代文子 = |         |
| •组织机构名称:         | 企业认证演示公司                                                                 |         |
| •统一社会信用代码:       | 输入统一社会信用代码/工商注册号 元例                                                      |         |
| •法定代表人:          | 输入营业执照上的法定代表人                                                            |         |
|                  | 教已規读并同意((())私保护协议)                                                       |         |

## 1.1.1 填写基本信息

根据营业执照,选择组织类型、认证方式以及填写企业基本信息,点击【下一步】 提交基本信息审核。

|         | 组织机构认证授权                                                                                                    | ① 濾出认证 |
|---------|----------------------------------------------------------------------------------------------------|--------|
| *组织类型:  | 全步 个体工商户 說府 事业单位 其他大陆组织 港里台及海外组织                                                                                                    |        |
| *认证方式:  | 法定代表人认证 ### 对公打款认证 USB Key认证                                                                                                    |        |
|         | 要法定代表人在线确认限权并完成身份确认                                                                                                    |        |
| • 繁奋共用: | 項上作等3色微件地加速公司公型的資理件<br>(283-Indusequequequeption)<br>上作文件<br>上作文件                                                                                                    |        |
| *组织机构名  | <b>除:</b> 企业认证集新公司                                                                                                    |        |
| •统一社会信  | 期代码: 输入统一社会信用代码/工商注册号 示例                                                                                                    |        |
| *法定代表人  | 输入营业执照上的法定代表人                                                                                                    |        |
|         | 20日本<br>20日本<br>20日本 | Ω      |

基本信息提交后,系统会自动核对三项基本信息与工商局备案信息是否一致,校 验结果会出现以下两种不同的处理情况:

1) 企业信息与备案一致将直接进入认证授权页面

申请人提交的企业基本信息与工商局备案信息一致,那么页面将跳转至认证授权页面,具体查看1.1.2【认证授权】页面操作。

2)企业信息与备案不一致提交人工审核系统会提示"基本信息自动校验未通过, 将提交至人工审核。人工审核预计需要 15 分钟,提交后您可以继续进行下一 步操作。",如果信息填写错误,请点击【暂不提交】修改信息直至正确。若确 认信息无误点击【确认提交】即可。

|            | 组织机构认证授权                                              | () 退出: |
|------------|-------------------------------------------------------|--------|
| *组织类型:     | 企业 个体工商户 政府 事业单位 其他大陆组织 港湾台及海外组织                      |        |
| *认证方式:     | 法定代 温馨提示 ×                                            |        |
|            | 潮站进行<br>基本信息自动校验未通过,将提交至人工审核。人工审核预计<br>需要15分钟,是否确认提交? |        |
| •营业执照:     | 请上传彩 新不损交 佛认规交                                        |        |
|            |                                                       |        |
| *组织机构名称:   |                                                       |        |
| •统一社会信用代码: | 230128199806101421                                    |        |
| •法定代表人:    | Itu                                                   |        |
|            | 要我已阅读并同意《隐私保护协议》                                      | A      |
|            |                                                       |        |

提交后,可点击【刷新审核结果】来查看企业基本信息认证状态,如刷新状态一 直显示审核中,可联系客服进行审核。 注:基本信息填写准确一致,系统会自动完成审核。若出现信息不一致则由人工 审核,人工审核时间为 15 分钟左右。如需加急审核,请直接电话联系客服:

400-805-6850.

|                                                   | 组织机构认证授权                                                                                                    |          | (1) 通 |
|---------------------------------------------------|----------------------------------------------------------------------------------------------------|----------|-------|
|                                                   | ♂ 申请人认证      ② 基本信息确认      ③ 认证授权                                                                            | 圖 简体中文 👻 |       |
| 审核中<br>單級結果將在165                                  | 分钟內通过坦信/邮件通知思                                                                                                |          |       |
| 组织类型:<br>组织机构名称:<br>统一社会信用代码:<br>法定代表人:<br>*认证方式: | 企业<br>企业认证表示公司<br>230128198061014211<br>王佳琪<br>强宝代表人认证 900 好公打款认证 USB Key认证<br>附近实代表人认证 900 好公打款认证 USB Key认证 |          |       |
|                                                   | 刷新审核结果                                                                                                    |          |       |
|                                                   |                                                                                                    |          |       |
|                                                   |                                                                                                    |          |       |

## 1.1.2 法定代表人授权

待基本信息审核通过后,页面会跳转至认证授权页面,法人确认授权书信息无误 后,点击右上角【同意授权】,进入温馨提示页面点击【确定】,获取验证码, 填写正确,即可完成企业认证。

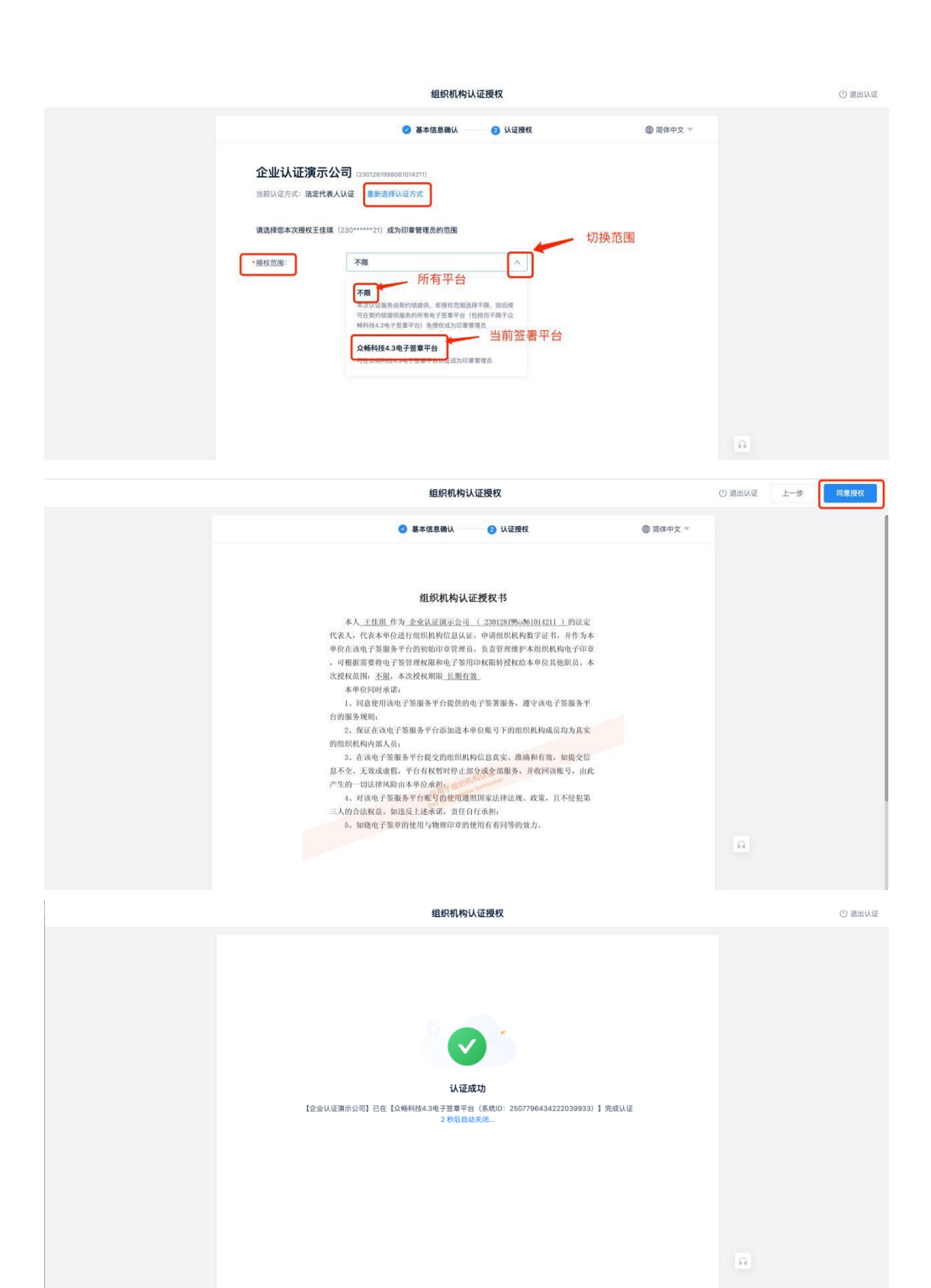

# 1.2 方法二: 打款认证

|                        | 组织机构认证授权                                                                                                    |            | ① 進出认证 |
|------------------------|----------------------------------------------------------------------------------------------------|------------|--------|
|                        | 3 基本信息输认 (2) 认证授权                                                                                                    | 圖 简体中文 ▽   |        |
| •组织类型:<br>•认证方式:       | 全主         个作工員户         政府         事业岸位         其他大結组织         港渡台区           法定代表人以医         新鮮         列公打面以正         USB Keyl/LE         USB Keyl/LE | 泉海外組织      |        |
| •营业执照:                 | ●報子学用は単立曲-の部時所承以正確や11月2月に約・7月2月2日を回、17日をは正文年前の時代<br>(三人名うち)(長行考試(加高公司公室的)(四日))<br>(三人名うち)(日本)(日本)(日本)(日本)(日本)(日本)(日本)(日本)(日本)(日本                         | UK可在1小时内完成 |        |
| •组织机构名称:<br>•统一社会信用代码: | <ul> <li>▲ 金秋星第年公司二</li> <li>230128190: ■ 14212 示例</li> </ul>                                                                                            |            |        |
| *法定代表人:                | 王佳瑛                                                                                                    |            |        |
|                        | ■ 我已阅读并同意(励私保护协议)<br>下 <del>一步</del>                                                                                                    |            | Ω.     |

#### 1.2.1 填写基本信息

认证方式处选择【对公打款认证】,并根据营业执照选择组织类型,上传营业执照后核实企业基本信息。确认无误后,点击【下一步】提交基本信息。

注: 营业执照上传成功后, 我们会对营业执照上方的信息进行识别, 自动将识别 到的统一社会信用代码、法定代表人填充到下方对应的字段中, 您需要再仔细核 对一遍信息是否有误即可; 如有误, 需手动修改。

|            | 组织机构认证授权                                                |          | ① 退出认证 |
|------------|---------------------------------------------------------|----------|--------|
|            | 3 基本信息确认 ② 认证授权                                         | ●简体中文 >> |        |
| • 组织类型:    | 企业 个体工商户 政府 事业单位 其他大陆组织 港渡台及                            | 海外组织     |        |
| *认证方式:     |                                                         |          |        |
|            | 需结下使用公室;————————————————————————————————————            | 候可在小时内完成 |        |
| •营业执照:     | 请上传彩色原件或加盖公司公章的复印件 查看示例<br>(支持JPG/JPEG/PNG/PDF档式,不超过5M) |          |        |
|            | THE LT                                                  |          |        |
| *组织机构名称:   | 企业认证推示公司二                                               |          |        |
| •统一社会信用代码: | 2301281998061014212 示例                                  |          |        |
| *法定代表人:    | 王伯利                                                     |          |        |
|            | 我已阅读并同意《隐私保护协议》                                         |          |        |
|            | 下 <b>一步</b>                                             | <u>Ω</u> |        |

### 1.2.2 选择对公打款方式

为了确保企业认证的真实意愿,因此需要完成加强验证——对公账户打款。对公账户打款分为"我给平台打款"和"平台给我打款"两种方式(两种方式择其一即可)。推荐使用"我给平台打款"可提前操作,效率更高,若企业公户不方便 打款或是其他特殊情况,可选择"平台给我打款"。

| 组织机构认证授权                                                                                                    | ① 道出认证 |
|----------------------------------------------------------------------------------------------------|--------|
| 基本信息输入 ② 以证费权 ③ 简体中文 ~                                                                                                    |        |
| 企业认证演示公司二 (2012/89996959/9/213)      国际以基方式: 对公打路以逐 重新通信从运方式      建造得可加方式      建造成可用分子的10。17:6名平台方账号,系统收到后会自动通过     原则     取得不分打定     取得不分打定     取得有的方法     取得有的方法     取得有的方法     取得有的方法     取得有的方法     取得有的方法     取得有的方法     取得有的方法     取得有的方法     取得有的方法     取得有的方法     取得有的方法     取得有的方法     取得有的方法     取得有的方法     取得有的方法     取得有的方法     取得有的方法     取得有的方法     取得有的方法     取得有的方法     取得有的方法     取得 |        |
| 平台方账号打随机金额给认证企业账号,认证申请人咨询企业内部财务到账金额后,填写正确后通过<br>#25月15年9月28日9月28日9月28日9月28日9月28日9月28日9月28日9月28日                                                                                                    |        |
| 2-9 T-9                                                                                                    |        |

## 1) 线下盖章授权+我给平台打款

【我给平台打款】适用于可以给平台进行对公账户打款的企业,选择打款方式页 面选中【我给平台打款】,点击【下一步】按钮,即进入线下盖章授权+打款认 证。

| 组织机构认证授权                                                                                                    | ① 退出认证 |
|----------------------------------------------------------------------------------------------------|--------|
| ● 基本信息機以 ● 以证授权 ● 简称中文 >                                                                                                    |        |
| Cut认证演示公司     (2001289999999999999999999999999999999999                                                                                                    |        |
| 平台绘設订記         現状対応でも与び出版で構成、特徴式作業構成出版、平台時向波動がエムー電話的企業は、正確認識を出版が成立し返           平台方(特徴方)         単物量的企業室         室的母位 (後数方)           上海互並同感時科技有限公司         単物量的企業室         企业以逐漸介公司二 | n      |

点击【下载授权书模板】,检查单位名称和提交人信息无误后,打印授权书并加 盖组织机构公章和手写日期,拍照或扫描《组织机构认证授权书》后上传再点击 确定,同时安排贵司财务向平台方(上海亘岩网络科技有限公司)对公打款 0.01

元(境外企业打款金额不得低于 0.01 美元)。

此处需注意以下几点:

a.基本信息提交、授权书提交和对公账号打款可同时进行;

**b**.对公打款必须由认证单位的对公账户向收款方(上海亘岩网络科技有限公司)

打款 0.01 元 (境外企业打款金额不得低于 0.01 美元)进行认证;

**c**.在您基本信息和授权书均审核准确无误后,平台才会对您的对公账户的打款信息进行自动审核。

| 组织机构认证授权                                                                                 | ① 退出认证 |
|------------------------------------------------------------------------------------------|--------|
| ● 基本体感激化 ● 以変数权 ● 前体中交 ▼<br>企业认证演示公司二 (235/07/986/05/4/21)<br>前部以表示だ、学校行業以及 ■ 新商業時代4月75K |        |
|                                                                                          |        |
| 1. 请下程授权书报版<br>业点指下程                                                                     |        |
| ● 情報学台打致<br>平台方好公園介信意:<br>服/户名称: 上海监衔线畅报衣指公司<br>肝/户银行: 中国民生殖行上海集实方                       |        |
| 银行账号: 696 801 877<br>胎证金额: ¥ 0.01<br>备注稿意: 电子鉴约认证                                        | n      |

向平台成功打款后,请等待系统审核,等待时间一般为 5-10 分钟,随后点击 刷新如提示"认证成功",即代表完成企业认证。

注:如基本信息和授权书都已通过,打款后等待 **30**分钟以上审核结果仍未变更,请仔细检查打款凭证上双方对公户信息,确保未打错款项。

| 组织机构认证授权 | ① 退出认证 |
|----------|--------|
|          |        |
|          | •      |

### 2) 线下盖章授权+平台给我打款

【平台给我打款】适用于不方便给平台对公账户进行打款的企业,选择【平台给 我打款】后点击【下一步】按钮,即进入线下盖章授权的步骤。

| 组织机构认证授权                                                                                                    | ① 退出认证 |
|----------------------------------------------------------------------------------------------------|--------|
| ● 基本信息确认 ④ 以证费权 ④ 局体中文 **                                                                                                    |        |
| 企业认证演示公司二 (2001281098000004212)<br>国際以優方式: 将公打器以優 単肥泡排以協力式<br>I 建造排打器方式<br>1 #注册用数方式<br>1 #注册用数方式<br>1 #注册用数方式<br>1 #注册用数方式<br>1 #注册                                                                                                    |        |
| ① 教授年4月12<br>回交成式当時年1月20日         第日会社院式写算構成日時後期時間的目前成本所且由時間構成以目<br>認約事件(作数方)         単面 0.01元素         単位 (修数方)           企业认证第六公司二         単面 0.01元素         上海面岩病師科技有限公司                                                                                                    |        |
| ④         予約合成打算<br><ul> <li>・</li> <li>・</li> <li></li> <li></li></ul> |        |
| 1-8 <b>7-9</b>                                                                                                    |        |

点击【下载授权书模板】,检查单位名称和提交人信息无误后,打印授权书并加 盖组织机构<mark>公章</mark>和手写日期,拍照或扫描《组织机构认证授权书》后点击上传, 同时提交认证组织的对公账户信息,再点击确定。基本信息及授权书都通过后,

系统会在 **3-5** 分钟内向您提交的对公账户汇入一笔 **1** 元以下的随机金额,请 注意查看。

| 组织机构认证授权                                                                                                    | ① 退出认证 |
|----------------------------------------------------------------------------------------------------|--------|
| 企业认证演示公司二 (2003/88980009/4913)<br>图图以记方式: 对公打取以证 图题选择以记方式                                                                                                    |        |
| () 協士有政化           文式がらしたいなかいの中のに中止し、「本正正104           功能保健部に具式意思、発展地球1下算機構成           1. 成工程度状代理数           2. 煤石井加油公準指規上作           () 点点計算           () 点点計算           () 点点計算 |        |
|                                                                                                    |        |
| ▲ 「 () () () () () () () () () () () () ()                                                                                                    | Ω      |

收到打款成功的短信通知后,请联系公司财务查看公司账户流水确认收到的金额, 再次登录系统,页面刷新后会跳转至【请回填打款金额】或者点击首页的【查看 认证进度】进入,在【收到打款金额】处填写收到的金额并点击【确定】。

| ☐ 首贝 | Q |                                                  |             |
|------|---|--------------------------------------------------|-------------|
| 🛛 文件 |   | 认证法人单位                                           |             |
| ☑ 费用 |   | 企业认证演示公司二                                        |             |
|      |   | <ul> <li>信息提交(已以近)</li> <li>认证授权(以证中)</li> </ul> | 重者认证进度      |
|      |   | <b>待办事项</b> 我发起的                                 | 类型: 电子   12 |

| <ol> <li>请回填打款金額</li> </ol>       |                                                                                               |
|-----------------------------------|-----------------------------------------------------------------------------------------------|
| 上海亘岩网络科技有限<br>汇款通常 <b>2小时内</b> 到账 | 松司已于 2021-11-01 17:15:07 向"20211101.测试企业01-新"打款,打款编注" <b>契约翰认证</b> "<br>,请联系财务线别读条交局版水,回转打款金额 |
| *收到的打款金额:                         | 0.02 元 (共3次机会)                                                                                |
|                                   | ■ また一歩 · · ·                                                                                  |

金额填写正确,验证成功后,跳转页面提示"认证成功"即完成认证

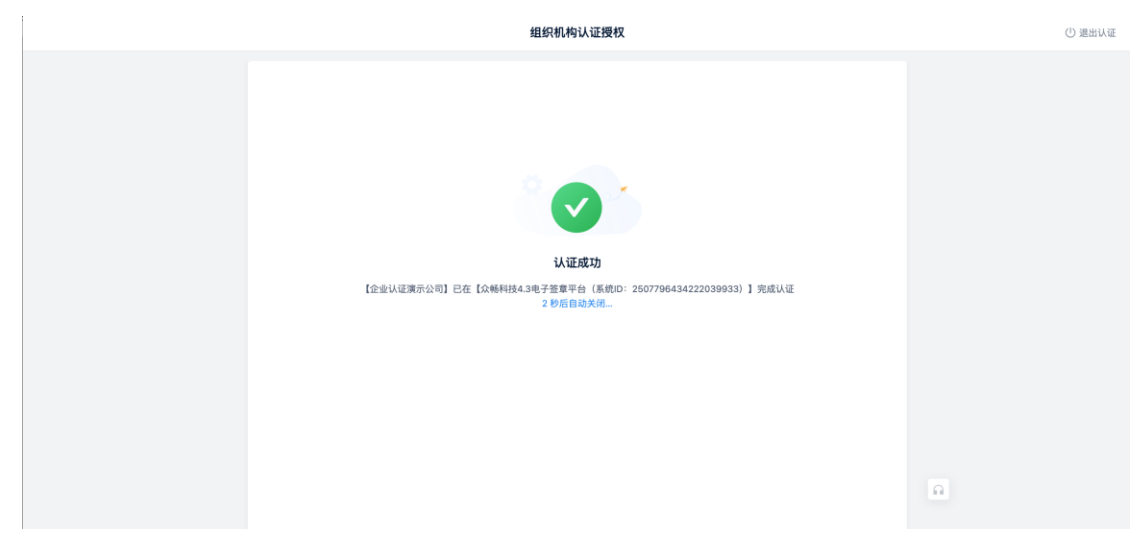

# 2、企业认证相关操作

# 2.1 查看已认证公司

全部操作完成后,点击组织——"法人单位管理",查看公司名字后方的【已认证】标记,即说明该企业认证已经通过。

|                 | ☲ 🗌 企业认证演示公司 👻 |                                     | + 电子签约 🛛 🗘 🔘 🔒 健球 |
|-----------------|----------------|-------------------------------------|-------------------|
| <b>企</b> 首页     | Q 输入法人单位名称搜索   |                                     | ⊙ 更多              |
|                 | 企业认证演示公司       |                                     |                   |
| る印料 ~           |                | 法定代表人: 王佳琪<br>更换logo 印章授权人 @: 王佳琪   |                   |
| 黒组织へへ           |                |                                     |                   |
| 法人单位管理          |                |                                     | 416               |
| 组织与成员           |                | ● 木邸正司公令碑<br>』当前单位接收到文件时,所有签章人可进行签章 | 间间比全议量            |
| 角色管理            |                |                                     |                   |
| ☑ 费用 ✓          |                | ECOMPT (HOR)                        | . ± 70 €          |
| <b>白</b> 审计 ~ ~ |                | ARHAUTI (3602)                      | ● 地丁印로 ゔロ *       |
|                 |                |                                     |                   |

# 2.2 认证退出、中断的继续操作入口

将接收到的签署短信链接复制到电脑端浏览器,打开进入登录页面,通过获取验 证码方式进行登录,登录后在首页点击查看可继续完成之前未完成的认证。

|                                                                            | ☲ 企业认证演示公司二 ▾                                             |          | +电子签约 🔽 🗘 🗐 . 🖽                           |
|----------------------------------------------------------------------------|-----------------------------------------------------------|----------|-------------------------------------------|
| <ul> <li>★ 首页</li> <li>② 文件</li> <li>◇</li> <li>○ 费用</li> <li>◇</li> </ul> | <b>认证法人单位</b><br>企业认证课示公司二                                |          | <b>主住項</b><br>用户账号: 156 **** 2018<br>普通成员 |
|                                                                            | <ul> <li>・ 回動 MAC (小田本)</li> <li>・ 认道 授校 (本世父)</li> </ul> |          | <b>常用操作</b><br>个人签名                       |
|                                                                            | 待 <b>办事项</b> 我发起的                                         | 类型:电子 12 | 王佳琪                                       |

# 2.3 审核失败的几种情况

## 2.3.1 基本信息审核失败

认证页面上方会显示"审核失败"字样,问题项下方会有红字提醒"拒绝原因 ",请根据拒绝原因修改问题项后,重新提交审核。

|                                                | 组织机构认证授权                                                                                             |            | ① 退出认 |
|------------------------------------------------|----------------------------------------------------------------------------------------------------|------------|-------|
|                                                |                                                                                                    | ₩ INT++× - |       |
| <ul> <li> <b>筆徒失敗</b><br/>·        ·</li></ul> | 保示傳改信息后重新提交                                                                                          |            |       |
| *组织类型:                                         | 企业 个体工商户 政府 事业单位 其他大陆组织 港                                                                            | 澳台及海外组织    |       |
| *认证方式:                                         | 法定代表人认证 (## 对公打款认证 USB Keyl认证                                                                        |            |       |
|                                                | 帶法定代表人在线樁以接权并完成身份确认                                                                                  |            |       |
| *贾业块丽:                                         | 第二件報告題時報加盟公司公司的資目計         200万円           (1時, #40, #40, #50, #60, #60, #60, #60, #60, #60, #60, #6 |            |       |
| *组织机构名称:                                       | 企业认证需示公司二<br>把地质器:请保证提交的认证企业名称与营业执用信息一致。                                                             |            |       |
| * 统一社会信用代码:                                    | 2301281998061014212 示例<br>拒绝务员:请保证企业计师与营业执用信息一致。                                                     |            |       |
| *法定代表人:                                        | 王佳功<br>医热而忽:请单斯王的这人名怀                                                                                |            |       |

## 2.3.2 法定代表人授权失败

若出现法人授权失败,请检查您填写的企业名称、统一社会信用代码、法人姓名 与法人证件号是否都正确无误。若失败多次,请点击切换认证方式,选择【对公 打款认证】。

## 2.3.3 认证授权书审核失败

授权书上传入口的下方会有红字提醒"拒绝原因",请根据拒绝原因调整授权书 后重新提交。

| 组织机构认证授权                                                                                                    | ① 退出认证 |
|----------------------------------------------------------------------------------------------------|--------|
| ◎ 基本信息論认 ④ 以证授权 ⑧ 同件中文 >>                                                                                                    |        |
| 金融以協力式:明幼灯散状確         金融設備特以協力式             金融以協力式:明幼灯散状確         金融設備特以協力式             •        教育研究研究             ·        教育機構的現象支援             ·         教育機構的現象支援             ·              教育者の研究             · |        |

## 2.3.4 对公打款失败

## 若选择"平台给我打款",填写的公户有误或者是开户行不支持可能会提示【打 款失败】,可查看银行返回的失败原因修改后重新提交。

## 1) 公户信息填写错误

若对公账户填写错误,可直接在开户银行、银行账号空格处,修改对公账户信息:

| 🛛 打款失败 |                     |
|--------|---------------------|
| 账户名:   | 测试ie兼容-国际化线下材料      |
| 开户银行:  | 中国民生银行股份有限公司北京石暴山支行 |
| 银行账号:  | 2365475333345       |
| Ľ      | 收款账户信息有误            |
|        | 上一步 确定              |

### 2) 不方便提交对公账户信息/开户行契约锁不支持

若不方便提交对公账户信息或者开户银行系统提示不支持,可切换至【给平台打 款】方式继续操作。

| 组织机构认证授权                                                                                                    | ① 進出认证 |
|----------------------------------------------------------------------------------------------------|--------|
| <b>企业认证演示公司三</b> (230128998001614/2131)<br>時期以電方式: 對公 <b>村賞以這 重新進移以電方式</b>                                     |        |
| <ul> <li>第上传报权书<br/>現代 JPGUPEGPPAGPOPHER、平服155M</li> </ul>                                                     |        |
| 为場保健約其実業局、機能約4年差署授权将、提权王値第(230****2)管理印章           1、項子程規权将総裁         2、現写持力成长空話的型上作           小点合字程         2 |        |
| ● 建集等对公路户信息<br>服户信: 金金以道展示处理王                                                                                  |        |
| アク戦行: 中国際総合戦行<br>取る会計場合者,可保険から世令部行度<br>戦行動学: 地入河公司所<br>戦行動学の                                                   | A      |
| L-0 NT                                                                                                    |        |

### 3) 无对公账户

若无对公账户,可重新选择认证方式。

|                                            | 基本信息确认 ② 认证授权                                     | ● 简体中文 ▼ |      |     |
|--------------------------------------------|---------------------------------------------------|----------|------|-----|
| <b>企业认证</b> 演<br>11目以建力法: 約2               | 示公司三 (300130199000101013)<br>2013版化E 「新聞法目3人任2731 |          |      |     |
| 授权书章<br>审核结果将                              | 核中<br>在15分钟内通过短信,回并通知意                            |          |      |     |
|                                            |                                                   |          |      |     |
| ◎ 等待平台                                     | 打歐                                                |          |      |     |
| 账户名:                                       | 企业认证演示公司三                                         |          |      |     |
| 开户银行:                                      | 中國1,2 10,2 10,1 10,1 10,1 10,1 10,1 10,1 1        |          |      |     |
| 编行账号:                                      | 230                                               |          |      |     |
|                                            | 组织机构认证授权                                          |          | () 憲 | 出认证 |
|                                            | ♂ 基本信息编认 ② 认证授权                                   | ● 简体中文 ▽ |      |     |
| <ul> <li>审核通过</li> <li>基本信息已年終3</li> </ul> | R11、钢板规定行下一步操作                                    |          |      |     |
| 組织类型:                                      | 企业                                                |          |      |     |
| 组织机构名称:                                    | 企业认证演示公司三                                         |          |      |     |
| 统一社会信用代码:                                  | 2301281998061016213                               |          |      |     |
| 法定代表人:                                     | 王佳琪                                               |          |      |     |
| •认证方式:                                     | 法定代表人认证 推荐 对公打款认证 USB Key认证                       |          |      |     |
|                                            | 曹线下使用公章加盟一份组织机构认证提权书并使用对公账户完成打款校验,打款验证及审核的操作最快可   | 在1小时内完成  |      |     |
|                                            | 下一步                                               |          |      |     |
|                                            |                                                   |          |      |     |

备注:不通过短信链接进入认证界面直接通过平台地址进入认证界面可以实现让 他人协助认证

| <b>回</b> 契约锁                                                               | 至 企业认证演示公司二 *                                                                                                    |                                                                                                    | +电子监约 🗹 🗘 🗐 🗋 健隊                                      |
|----------------------------------------------------------------------------|----------------------------------------------------------------------------------------------------|----------------------------------------------------------------------------------------------------|-------------------------------------------------------|
| <ul> <li>▲ 首页</li> <li>○ 文件</li> <li>◇</li> <li>○ 長用</li> <li>◇</li> </ul> | <ul> <li> <b>认证法人单位</b>         金ェ以這環示公司二         ・信息現在(末規三)         ・以豆根皮(三里豆)         ・以豆根皮(三里豆)         </li> <li> <b>待か事項</b> 我发起的         </li> </ul> | <ul> <li>以证法人单位</li> <li>● 由我认证,并管理印章</li> <li>● 伯名乐</li> <li>企业认证漂示公司二</li> <li>□君我认证,替他人申请印章管理权限</li> <li>図病他人以正</li> </ul> | tax<br>用中原语: 156**** 2018<br>変演変<br>使子 15<br>・<br>生生共 |
|                                                                            |                                                                                                    |                                                                                                    |                                                       |
| <b>认证法人单位</b><br>● 由我认证,并管                                                 | 查理印章                                                                                                    | ×                                                                                                    |                                                       |
| * 单位名称                                                                     | 企业认证演示公司二                                                                                                    | - mn2 L                                                                                                    |                                                       |
| <ul> <li>由我认证,替</li> <li>邀请他人认证</li> </ul>                                 | 也人申请印章管理权限                                                                                                    | 主即认证                                                                                                    |                                                       |

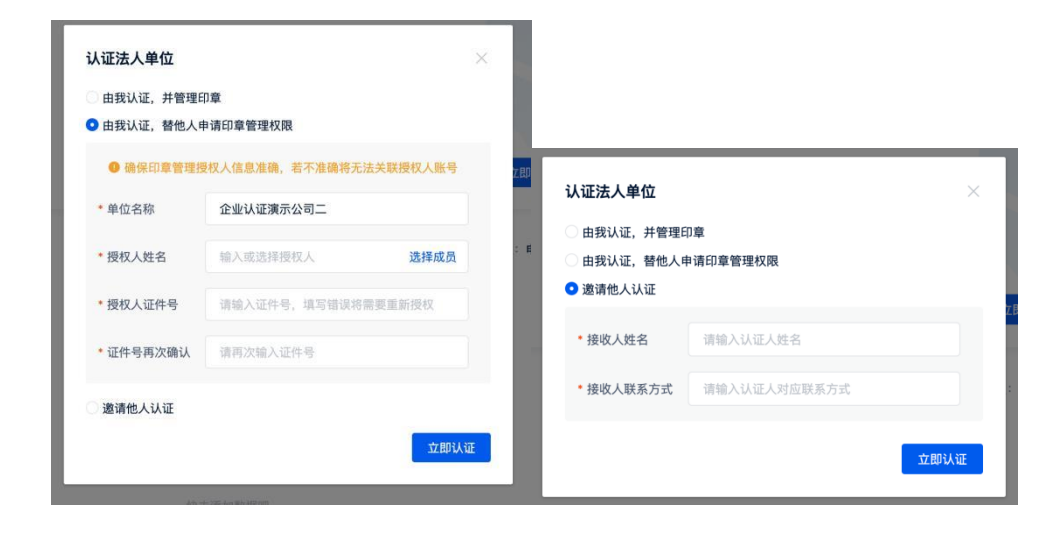